## 1. Reiter Angebote $\rightarrow$ Essenbestellung (2.)

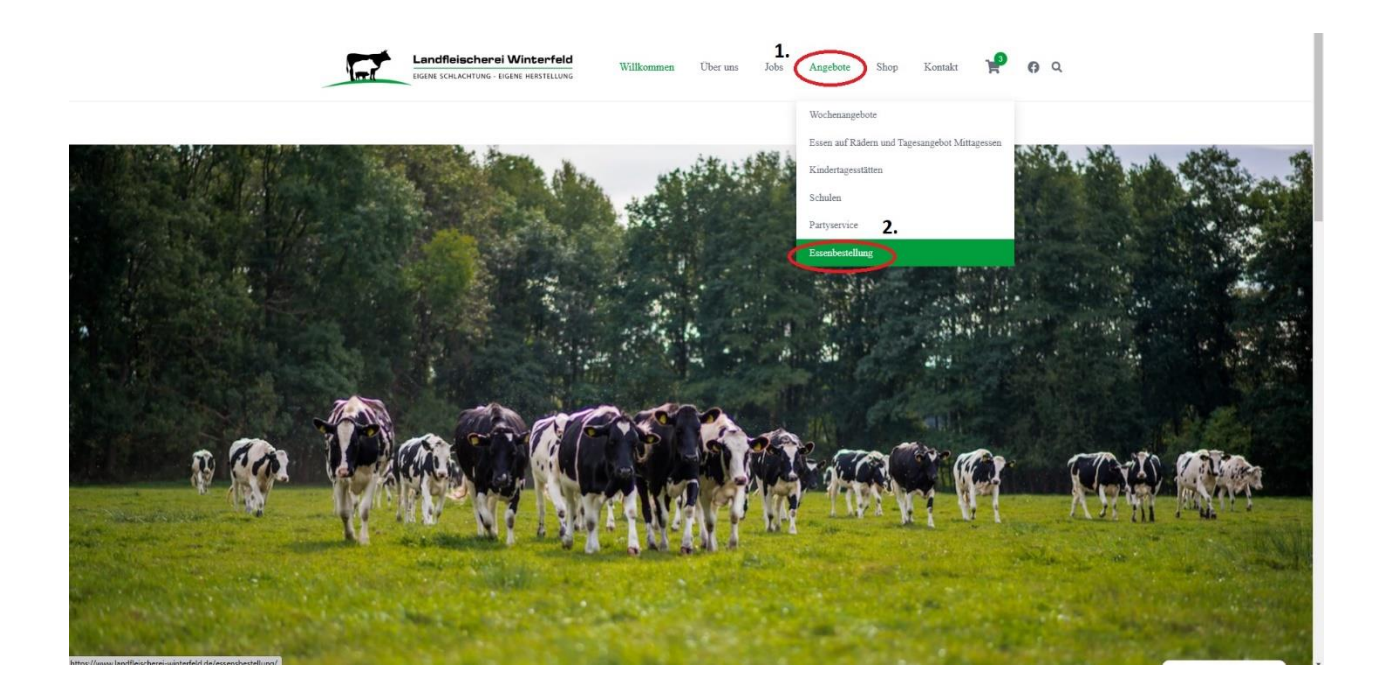

3. Daten Erstanmeldung hier eintragen.

| ← ♂ ⋒ _ © https://www.landfleischerei | -winterfeld.de/mein-ko                                                      | nto/?essensbestellung=3725                                                      |                                                                                 |          |      |                               |                                                 |                                   |                          |                | P | 4° 16 | £≟ | Anmelden |
|---------------------------------------|-----------------------------------------------------------------------------|---------------------------------------------------------------------------------|---------------------------------------------------------------------------------|----------|------|-------------------------------|-------------------------------------------------|-----------------------------------|--------------------------|----------------|---|-------|----|----------|
|                                       |                                                                             | Landfleischerei Wint                                                            | erfeld<br>STELLUNG Willkommen                                                   | Über uns | Jobs | Angebote                      | Shop                                            | Kontakt                           | Ħ                        | 0 0            |   |       |    |          |
| 3.                                    | Anmeldo<br>Benutzern<br>Iandfielsche<br>Passwort<br>Anmeldo                 | en<br>ame oder E-Mail-Adresse *<br>rei-vintaefeld@gmx.de<br>eldet bleiben<br>en |                                                                                 |          |      |                               |                                                 | Passwo                            | ort verges               | sen?           | ) |       |    |          |
|                                       | Willkommen<br>Leistungen<br>Shop<br>Angebote<br>Über uns<br>Jobs<br>Kontakt |                                                                                 | Mein Konto<br>Warenkorb<br>Impressum<br>Datenschutz<br>Widerruf<br>AGB<br>Login |          |      | Kont<br>⊚ 38<br>⊿ 03<br>⊡ int | takt<br>1486 Apeni<br>19009 / 60-<br>fo@landfle | burg-Winter<br>4<br>rischerei-wir | feld Am B<br>nterfeld.de | ahnhof 91<br>a | ) |       |    |          |

4. Essenempfänger anlegen (Ihr(e) Kind(er). Bitte jedes Kind einzeln.

|                             | herei Winterfeld<br>TUNG - EIGENE HERSTELLUNG<br>Willkommen | Über uns Jobs Angebote Shop K | Kontaka 🦞 🖗 Q   |
|-----------------------------|-------------------------------------------------------------|-------------------------------|-----------------|
|                             |                                                             |                               | Tobias Soßmitch |
| Ihre Online-                | ssensbestellung                                             | en                            |                 |
| Bitte wählen Sie die Pe     | son / das Kind aus, für die / das S                         | ie Essen bestellen wollen.    |                 |
| 4.<br>Essenemptanger in hin | :<br>utigen +                                               |                               |                 |

5. Passwort unter "Mein Konto" auf Wunschpasswort ändern.

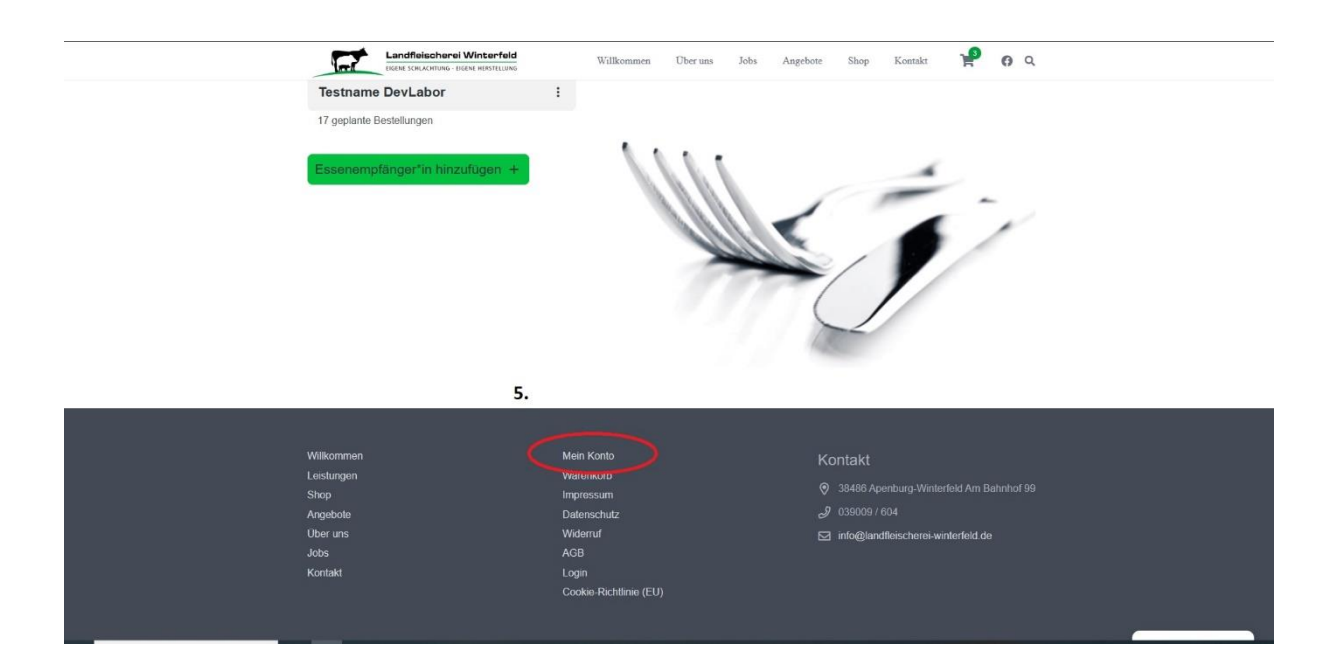

- 🛞 🕸 Landfleischerei Winterfeld 🖌 Customizer 📀 27 📮 2 🕂 Neu 🖉 Seite bearbeiten 🔿 Autoptimize Live I Willkommen, Tobias Süßmilch 🔲 🔍 Clear Cash 1 met Landfleischerei Winterfeld P **0** Q Shop Kontakt Übr Angebote Tobias Süßmilch ← Essen bestellen Bitte wählen Sie das Essen für Test Test: A Wir müssen Ihr Kind für die angegebene Kita freischalten. Bitte haben Sie etwas Geduld und vers ← KW 6 Di 07.02. Mo 06.02. Mi 08.02. Do 09.02. Fr 10.02 MENÜ 1 ALTERNATIV-MENÜ Hinweis: Nach 07:00 Uhr können keine Bes ag aufgegeben oder geändert werden. stellungen mehr für den a Als PDF herunterladen 👁 Essen kostenpflichtig bestellen 🥥
- 6. Auf Freischaltung warten (erfolgt wochentags am Vormittag)

7. Bestellung abschließen durch "Essen kostenpflichtig bestellen"

| ← Essen bestel<br>Bitte wählen Sie das Es<br>← KW6 → | len<br>ssen für Test Test:                       | graues Feld:<br>abgelaufener T<br>nach 7:00 Uhr      |                                                  |                                               |                                         |
|------------------------------------------------------|--------------------------------------------------|------------------------------------------------------|--------------------------------------------------|-----------------------------------------------|-----------------------------------------|
| Mo 06.02.<br>(vorbei)                                | Di 07.02.<br>(vorbei)                            | Mi 08.02.<br>(vorbei)                                | Do 09.02.<br>(nach 07:00 Uhr)                    | Fr 10.02.                                     | dunkelgrünes Feld mit<br>Häkchen: Essen |
| MENÜ 1                                               |                                                  |                                                      | $\mathbf{V}$                                     |                                               | bestellt oder Essen                     |
| Kartoffelsuppe dazu Obst                             | Eierragout, Salzkartoffeln<br>und Dessert        | Hähnchenbrust,<br>Rahmwirsing und<br>Kartoffelstampf | Schnitzel, Mischgemüse und<br>Kartoffeln         | Milchreis mit Kirschen                        | ausgewählt                              |
|                                                      | 0                                                | 0                                                    |                                                  |                                               |                                         |
| ALTERNATIV-MENÜ                                      |                                                  |                                                      |                                                  |                                               |                                         |
| Alternativ-Essen wird<br>tagesaktuell zubereitet     | Alternativ-Essen wird<br>tagesaktuell zubereitet | Alternativ-Essen wird<br>tagesaktuell zubereitet     | Alternativ-Essen wird<br>tagesaktuell zubereitet | Alternativ-Essen wird tagesaktuell zubereitet | hellgrünes Feld:<br>Bestellung möglich  |
| . (j                                                 | - <b>(</b> )                                     | · ()                                                 | • •                                              | • •                                           | •                                       |
| Hinweis: Nach 07:00 Uhr könne                        | n keine Bestellungen mehr für d                  | en aktuellen Tag aufgegeben od                       | er geändert werden. <b>7.</b>                    | ennflichtig hestellen 🙆                       |                                         |

## Wichtiger Hinweis:

Sie erhalten Ihre Anmeldedaten über Email. Der Absender ist dabei "WordPress". Bitte beachten Sie unbedingt Ihren Spamordner!

🗋 WordPress 🙀 [Landfleischerei Winterfeld] Passwort zurücksetzen Jemand hat das Zurücksetzen des Passworts für folgendes Konto angefordert: Name der ... 🕴 846